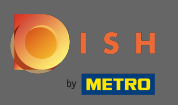

Posjetite stranicu za prijavu na dish.co i kliknite na prijavu sa svojim METRO računom .

| 💽 і ѕ н |                            |                  | ( )   EN |
|---------|----------------------------|------------------|----------|
|         | Login to D                 | ISH              |          |
|         | Mobile Number              | Email            |          |
|         | Email                      |                  |          |
|         | Password                   | Ø                |          |
|         |                            | Forgot Password? |          |
|         | Login                      |                  |          |
|         | No Account ye              | et?              |          |
|         | Sign up                    |                  |          |
|         | Or<br>Login with your METR | C Account        |          |

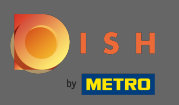

Ako već posjedujete DISH račun unesite svoje podatke za prijavu .

| о і я н                                                | ()   EN                                                                                                    |
|--------------------------------------------------------|----------------------------------------------------------------------------------------------------|
| 🐌 і 5 н                                                | + METRO                                                                                                    |
| Your METRO Account                                     | is not connected with any DISH account.                                                                                                    |
| Please select o                                        | ne of the following:                                                                                                    |
| l'm new to DISH                                        | I already have a DISH Account                                                                                                    |
| To Register a new Account on DISH platform click here. | To Link your METRO Account to an existing DISH Account and ena<br>Login to DISH with your METRO Account in the future, please type in<br>DISH credentials:                                  |
| Sign up to DISH                                        | Mobile Number Email                                                                                                    |
|                                                        | Email                                                                                                    |
|                                                        | Password 🗞                                                                                                    |
|                                                        | Forgot Password?                                                                                                    |
|                                                        | By pressing the button below, I agree to Connect my METRO Account to existing DISH Account. DISH Terms & Conditions apply.<br>Yes, I want to connect my METRO Account with my DISH Account. |
|                                                        | Login & Connect                                                                                                    |

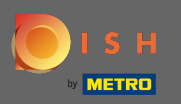

Zatim kliknite na prijavu i povežite se . Napomena: vezu sa svojim računom možete prekinuti u bilo kojem trenutku ako se kasnije predomislite.

| і з н                                                  | ()   EN                                                                                                    |
|--------------------------------------------------------|----------------------------------------------------------------------------------------------------|
|                                                        | + METRO                                                                                                    |
| Your METRO Account                                     | is not connected with any DISH account.                                                                                                    |
| Please select o                                        | ne of the following:                                                                                                    |
| l'm new to DISH                                        | I already have a DISH Account                                                                                                    |
| To Register a new Account on DISH platform click here. | To Link your METRO Account to an existing DISH Account and enable<br>Login to DISH with your METRO Account in the future, please type in you<br>DISH credentials:                                                  |
| Sign up to DISH                                        | Mobile Number Email                                                                                                    |
|                                                        | @                                                                                                    |
|                                                        | Forgot Password?                                                                                                    |
|                                                        | By pressing the button below, I agree to Connect my METRO Account to my existing DISH Account. DISH <u>Terms &amp; Conditions</u> apply.<br>Yes, I want to connect my METRO Account with my DISH Account. See Less |
|                                                        | You can of course change your mind at any time. Just click on Disconnect in the<br>User Profile.<br>Our Privacy Prolicy applies.                                                                                   |
|                                                        | Login & Connect                                                                                                    |

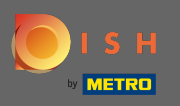

Ako još nemate DISH račun, kliknite da se prijavite za DISH. Zatim ćete biti preusmjereni na čarobnjak za uključivanje DISH.

| о і ѕ н                                                | ()   EN                                                                                                    |
|--------------------------------------------------------|----------------------------------------------------------------------------------------------------|
| E I S H                                                | + METRO                                                                                                    |
| Your METRO Account                                     | is not connected with any DISH account.                                                                                                    |
| Please select o                                        | ne of the following:                                                                                                    |
| l'm new to DISH                                        | I already have a DISH Account                                                                                                    |
| To Register a new Account on DISH platform click here. | To Link your METRO Account to an existing DISH Account and enable<br>Login to DISH with your METRO Account in the future, please type in yo<br>DISH credentials: |
| Sign up to DISH                                        | Mobile Number Email                                                                                                    |
|                                                        | Email                                                                                                    |
|                                                        | Password 🗞                                                                                                    |
|                                                        | Forgot Password?                                                                                                    |
|                                                        | By pressing the button below, I agree to Connect my METRO Account to my existing DISH Account. DISH Terms & Conditions apply.                                    |
|                                                        | res, I want to connect my the two Account with my blan Account.                                                                                                  |
|                                                        | Login & Connect                                                                                                    |

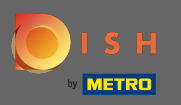

Sada unesite detalje svog METRO računa i prihvatite uvjete i odredbe. Napomena: Vaši podaci METRO računa će se koristiti za kreiranje vašeg DISH računa.

| 💽 і ѕ н |                                                                                                    | ( )   EN |
|---------|----------------------------------------------------------------------------------------------------|----------|
| 🗶 ВАСК  | Register to DISH Wizard Step 1                                                                                                    |          |
|         | Your METRO Account (iqbal@acit.com) will be used to create a new DISH Account.<br>You will be able to Login to your new DISH Account using your METRO Account. |          |
|         |                                                                                                    |          |
|         | +39 ~ Mobile Number                                                                                                    |          |
|         | Password 🍖                                                                                                    |          |
|         | ☐ I agree to the DISH <u>Terms &amp; Conditions.</u><br>Yes, I want to connect my METRO Account with my DISH Account. Learn More ∽                             |          |
|         | Next                                                                                                    |          |

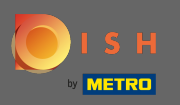

## Da biste stvorili svoj DISH račun i povezali ga sa svojim METRO računom, kliknite na Next .

| 🖲 і ѕ н |                                                                                                    | ( )   EN |
|---------|----------------------------------------------------------------------------------------------------|----------|
| 🗶 васк  |                                                                                                    |          |
|         | Register to DISH Wizard Step 1                                                                                                    |          |
|         | Your METRO Account (iqbal@acit.com) will be used to create a new DISH Accou<br>You will be able to Login to your new DISH Account using your METRO Account | nt.<br>L |
|         |                                                                                                    |          |
|         |                                                                                                    |          |
|         | +39 ~                                                                                                    |          |
|         | ······ @                                                                                                    |          |
|         | I agree to the DISH Terms & Conditions.                                                                                                    |          |
|         | Yes, I want to connect my METRO Account with my DISH Account.<br>Learn More $$                                                                             |          |
|         | Next                                                                                                    |          |

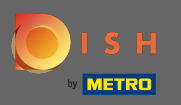

(i) To je to. Vaš DISH račun uspješno je povezan s vašim METRO računom.

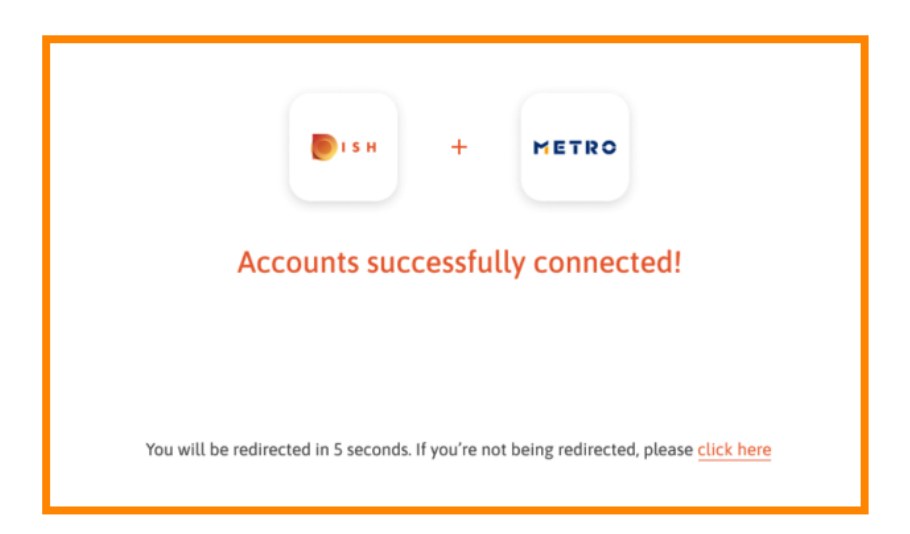